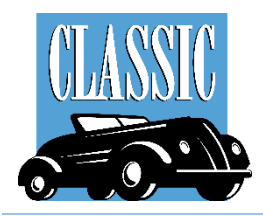

# PCRS+ Dealer User Guide

**Reporting** 

## **PCRS+ Portal Access:**

**Reporting** includes filterable information and views of Process Register history, out of balance process registers and cancellations.

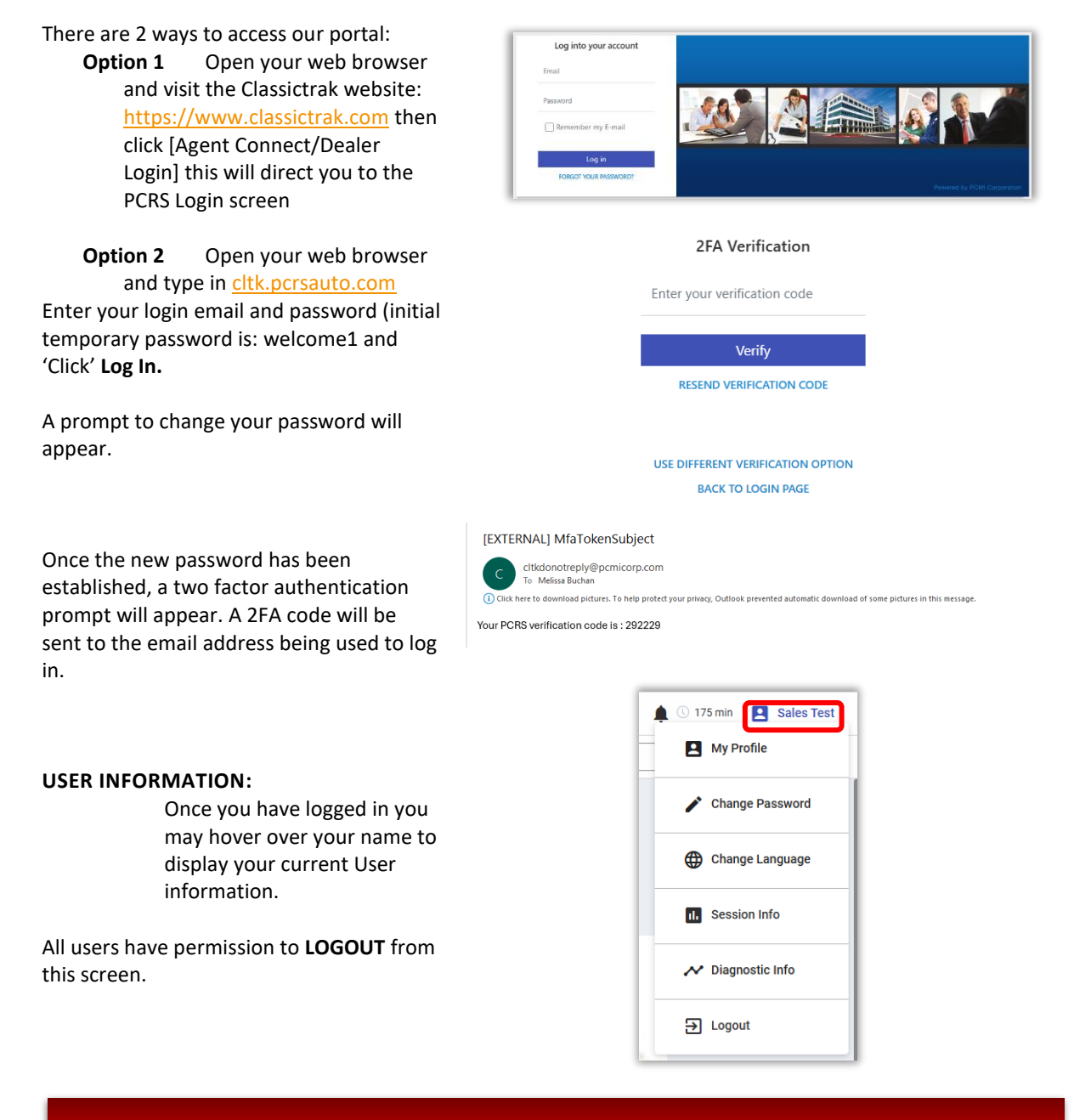

Contact your system administrator if you do not have the URL, user email, and/or a password to log in.

# PCRS HOMEPAGE:

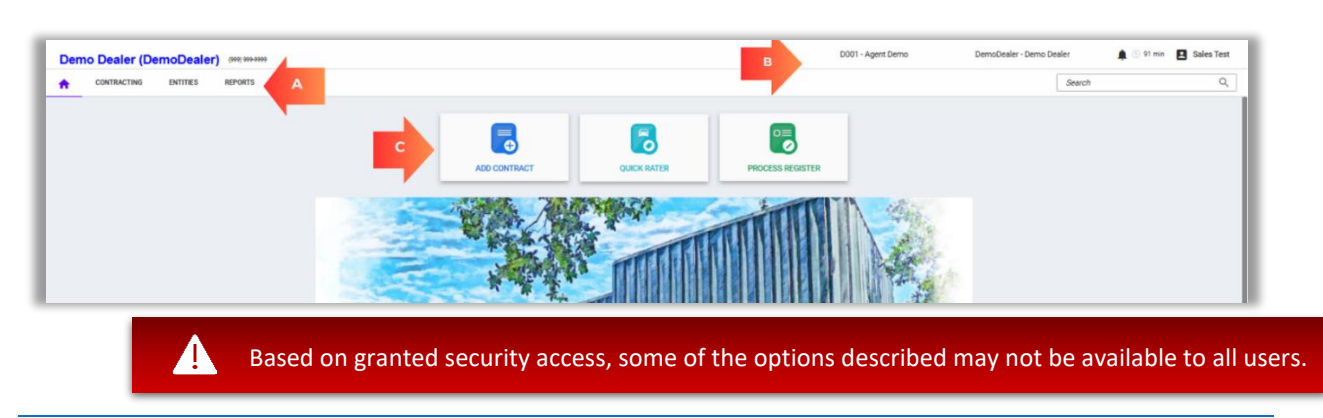

The PCRS+ homepage provides quick and easy access to key features and tools.

#### A - NAVIGATION MENU:

The top Navigation area features cascading menu options.

To view the options available under each section, hover your mouse over the option to display the submenu.

• HOME: Takes you to the homepage. CONTRACTING: Provides access to various Contract options and the Process Register.

| <b>A</b> | CONTRACTING REPO | ORTS               |
|----------|------------------|--------------------|
|          | Quick Rater      |                    |
|          | Contracts        |                    |
|          | Sales Register   | > Process Register |

**REPORTS:** Provides access to various reports by category and a sub menu for each item. (Report options vary by user)

#### **B – RIGHT HEADER NAVIGATION**

| SELECT A DEALER: This may be auto populated  |        |        | Agent | ▼ Dealer |      |       |
|----------------------------------------------|--------|--------|-------|----------|------|-------|
| for you or you may have to 'click' the drop- | Status | Number | Name  |          | City | State |
| down arrow and select your desired dealer.   | Active | ▼ abc  | abc   |          | abc  | Q     |

#### C – QUICK NAVIGATION BUTTONS

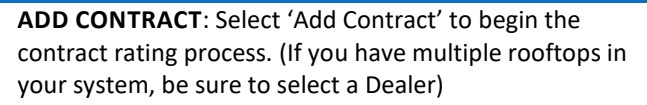

**PROCESS REGISTER**: Select 'Process Register' to remit Contracts and Other transactions.

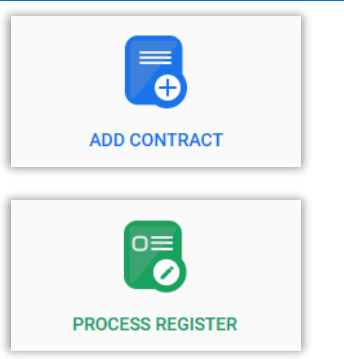

**QUICK RATER**: Select 'Quick Rater' to begin the contract rating process. (If you have multiple rooftops in your system, be sure to select a Dealer)

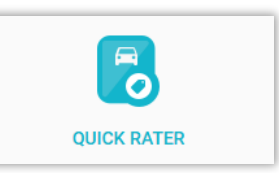

### REPORTS

**Report 160** will provide a list of process registers created for the selected criteria. 'Click' to expand the **REPORTS** quick link and scroll to the **Billing and & Statements** section.

| A | CONTRACTING | ENTITIES | REPORTS           | _   |                          |
|---|-------------|----------|-------------------|-----|--------------------------|
|   |             |          | Billing & Payment | s > | RPT160-List of Registers |

If you have access to multiple dealer groups, select the appropriate group and select your servicing agency name from the list. Select "All" for provider and select to and from months/dates to review the lists of registers processed for the selected period.

|              |       |   | RF          | <b>PT160 - List of Registers</b>  |   |             |
|--------------|-------|---|-------------|-----------------------------------|---|-------------|
| Dealer Group | ALL   | ~ | Agent       | ALL                               | • | View Report |
| Provider     | ALL V |   | Month From: | <select a="" value=""> ▼</select> |   | Export CSV  |
| Month To:    | ×     |   |             |                                   |   |             |

To view the details of a process register, click on the Register #. This will open a .pdf copy of the process register for viewing/printing.

|          | _1          | RPT160 - List of Registers |                                               | 2023-Oct-30 02:06 PM              |
|----------|-------------|----------------------------|-----------------------------------------------|-----------------------------------|
|          |             |                            | Reporting Period:                             | 9/1/2023 - 10/31/2023             |
|          |             |                            | Dealer Group:<br>Agent:<br>Provider:<br>User: | ALL<br>ALL<br>ALL<br>Louis Liapis |
| Dealer # | Dealer Name | Register #                 | Created By                                    | Contract Count                    |
| AWTXT123 | Auto World  | R20230922-13379749         | Mark Nagelyoort                               | 2                                 |

|          |                   | His Brace III              |                 | contract count |
|----------|-------------------|----------------------------|-----------------|----------------|
| AWTXT123 | Auto World        | R20230922-13379749         | Mark Nagelvoort | 2              |
| D2345    | Bitterroot Motors | <u>R20230925-13382416</u>  | Mark Nagelvoort | 1              |
| D2345    | Bitterroot Motors | R20230925-13382441         | Mark Nagelvoort | 1              |
| D2345    | Bitterroot Motors | R20230926-13383737         | Mark Nagelvoort | 1              |
| D2345    | Bitterroot Motors | R20230926-13383738         | Mark Nagelvoort | 3              |
| D2345    | Bitterroot Motors | R20230927-13385452         | Mark Nagelvoort | 1              |
| D2345    | Bitterroot Motors | <u>R20230927-13385453</u>  | Mark Nagelvoort | 0              |
|          |                   | <u>110130311 13303 133</u> | manningerroott  | ŭ              |

**Report 161** will provide a list of any process registers that have a positive or negative balance after a process register has had payment applied to it.

Click' to expand the **REPORTS** quick link and scroll to the **Out of Balance Registers** section.

Select the search criteria based on the desired view.

|              |               |             |                         | RPT161 - Out of Ba | alance Registers |
|--------------|---------------|-------------|-------------------------|--------------------|------------------|
| Country      | United States | State       | ALL                     |                    | View Report      |
| Dealer Group | ALL           | ✓ Dealer    | ALL                     | ~                  | Export CSV       |
|              | of 1 🕨 🕅 💠    | Find   Next | <b>Q</b> • ( <b>b</b> ) |                    |                  |

The report will detail the total of the process register and the amount that was remitted and applied to that process register. If there was a shortage or overage, this report will give a quick view of those process register that are out of balance.

|              | RPT161 - Out of Balance Registers |       |                    |            |              |                                           |                                   |            |  |  |  |
|--------------|-----------------------------------|-------|--------------------|------------|--------------|-------------------------------------------|-----------------------------------|------------|--|--|--|
|              |                                   |       |                    |            |              | User:<br>Agent<br>Dealer Group<br>Dealer: | Louis Liapis<br>ALL<br>ALL<br>ALL |            |  |  |  |
| ealer Number | Dealer Name                       | Payee | Register Number    | Check Date | Process Date | Check Amount                              | Remitted Amount                   | Check Memo |  |  |  |
| 345          | Bitterroot Motors                 | Force | R20180525-10462904 |            |              | \$8,700.40                                | (\$8,665.40)                      |            |  |  |  |
|              |                                   |       | R20180605-10469781 |            |              | \$1,258.60                                | (\$1,323.60)                      |            |  |  |  |
|              |                                   |       | R20180606-10470824 |            |              | \$1,558.00                                | (\$1,259.00)                      |            |  |  |  |
|              |                                   |       | R20180711-10510059 |            |              | \$1,891.10                                | (\$1,592.10)                      |            |  |  |  |
|              |                                   |       | R20180711-10510105 |            |              | \$2,503.10                                | (\$2,226.10)                      |            |  |  |  |
|              |                                   |       | R20180803-10529856 |            |              | \$1,930.10                                | (\$1,631.10)                      |            |  |  |  |
|              |                                   |       | R20180813-10534311 |            |              | \$1,139.00                                | (\$840.00)                        |            |  |  |  |
|              |                                   |       | R20181105-10587124 |            |              | \$15,984.10                               | (\$16,014.10)                     |            |  |  |  |
|              |                                   |       | R20190305-10656281 | 03/05/2019 |              | \$1,609.00                                | (\$1,310.00)                      |            |  |  |  |
|              |                                   |       | R20190410-10682347 | 04/10/2019 |              | \$1,616.20                                | (\$1,317.20)                      |            |  |  |  |
|              |                                   |       | R20190716-10761194 | 07/16/2019 |              | \$1,945,10                                | (\$1.620.10)                      |            |  |  |  |

Report 1003 will provide details for each cancellation payment sent for cancellations processed during the specified period of time.

08/07/2019

09/04/2019

10/11/2019

10/17/2019

01/21/2020

\$2,973.00

\$1,170.00

\$980.00

\$496.00

\$1,305.00

(\$2,983.00) VSC1009010 was short paid 10

(\$945.00)

(\$483.00)

(\$1,339.00)

(\$1,175.00) Dealer Underpaid on check #225689

Click' to expand the **REPORTS** quick link and scroll to the **Cancellation Statement** section. Select the search criteria based on the desired view.

R20190807-10780373

R20190904-10802327

R20191011-10833357

R20191017-10837788

R20200121-10908992

|              |               |                      | RPT1003-Cancellation S            | tatement    |
|--------------|---------------|----------------------|-----------------------------------|-------------|
| Country      | United States | State                | ALL 🗸                             | View Report |
| Product Type | ALL           | Insurance Company    | ALL 🗸                             | Export CSV  |
| Dealer       | ALL           | Cancel Process Month | <select a="" value=""> 🗸</select> |             |
| Batch Number |               |                      |                                   |             |

The report will detail a listing and details of each cancellation processed with administrator, dealer and customer refund amounts. This report will match the check that has been mailed for the report period.

DDT1002 Concellation Statement

| DEMOSIGG | MOSIGGAP - Demo Signature GAP Dealer |                 |                   |                                 |                       |              |           |             |          |                              |                          |               |               |               |                       |                            |              |
|----------|--------------------------------------|-----------------|-------------------|---------------------------------|-----------------------|--------------|-----------|-------------|----------|------------------------------|--------------------------|---------------|---------------|---------------|-----------------------|----------------------------|--------------|
|          | User Name                            | Contract Number | Customer Name     | Customer Address                | VIN                   | Product Type | Sale Date | Retail Rate | Net Rate | Cancellation<br>Created Date | Cancel Effective<br>Date | Cancel Factor | Cancel Reason | Retail Refund | Refund From<br>Dealer | Refund From<br>ClassicTrak | Check Number |
| 1        |                                      | G00653315       | X000000X X000000X | XXXX St.<br>Miami,IL<br>33175   | 4JGBB5GBXAA6044<br>44 | GAP          | 11/6/2017 | \$799.00    | \$295.00 | 12/1/2019                    | 12/2/2019                | 65.4950%      | Trade In      | \$473.31      | \$330.11              | \$143.20                   |              |
| 2        |                                      | GC00689688      | X000000X X000000X | XXXX St.<br>Oldsmar,IL<br>34677 | 1G1ZD5EU38F2497<br>59 | GAP          | 3/14/2018 | \$867.00    | \$267.00 | 12/1/2019                    | 3/14/2019                | 100.0000%     | Unwound Deal  | \$867.00      | \$600.00              | \$267.00                   |              |
| 3        |                                      | GC00689685      | X000000X X000000X | XXXX St.<br>Oldsmar,IL<br>34677 | 3FA6POH77ER3591<br>07 | GAP          | 3/14/2018 | \$905.00    | \$305.00 | 12/1/2019                    | 12/10/2019               | 70.9850%      | Payoff        | \$592.41      | \$425.90              | \$166.51                   |              |
|          |                                      |                 |                   |                                 |                       |              |           |             |          |                              |                          |               | TOTAL         | \$1,932.72    | \$1,356.01            | \$576.71                   |              |

### <u>Classic is here to provide you with the tools necessary to be successful. Call us at 1-800-930-</u> <u>4633 with any questions. We are available by telephone Monday through Friday from 9:00</u> <u>a.m. to 5:00 p.m. EST.</u>

T.